## Logging in to Outlook 365 Email

The best way to get to your new Outlook 365 Email is to start at the Chinook Website or Portal.

## Step One - Getting to the Outlook 365 Login

If you're not logged into the portal:

- 1. Go to www.chinooksd.ca
- 2. Click on the **Utility Links** at the top left

| 1   | Utility links   |                 |           | 9 | 2100 Gladstone |
|-----|-----------------|-----------------|-----------|---|----------------|
| 2 ( | Web Mail Portal | Change Password | ⊖ Sign In | e | About Us       |

If you're logged into the portal already

- 1. Go to MySite or Home
- 2. Click on Email

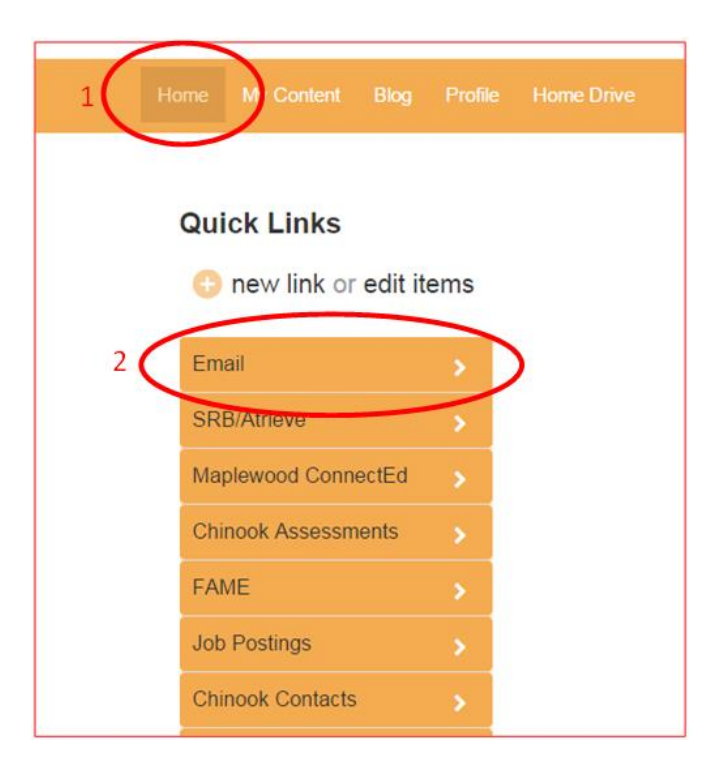

## Step Two - Loging into Outlook 365

- 1. Enter your full Chinook account (mmouse28@chinooksd.ca).This is your portal username (with @chinooksd.ca added). Note: **You need the @chinooksd.ca at the end**.
- 2. Enter your **Chinook portal password** (not the old email password used for Zimbra email).
- 3. Click Sign In.

|   | Office 365                                                                       |
|---|----------------------------------------------------------------------------------|
| 1 | Sign in with your wo <mark>r</mark> k or school account<br>mmouse28@chinooksd.ca |
| 2 |                                                                                  |
| 3 | Keep me signed in   Sign in   Can't access your account?                         |